# Rezervace výpůjček

1) Adresa CENTRÁLNÍHO KATALOGU UK (http://ckis.cuni.cz)

- 2) Vyberte Katalog 2.LFUK
- 3) Vyberte *menu* <u>Čtenář</u>

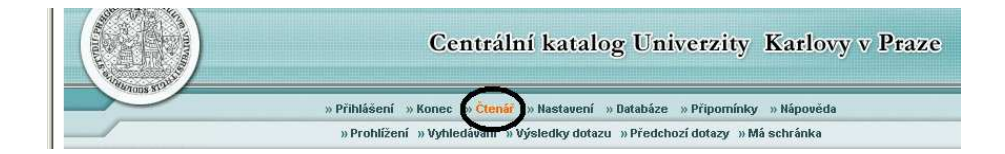

4) Identifikace - ID=číslo pod fotografií ISICu

- Čárový kód/PIN (heslo)=písmenkový kód pod čárovým kódem ISICu
  - Klikněte na Přihlásit se
- 5) Vyberte menu Vyhledávání

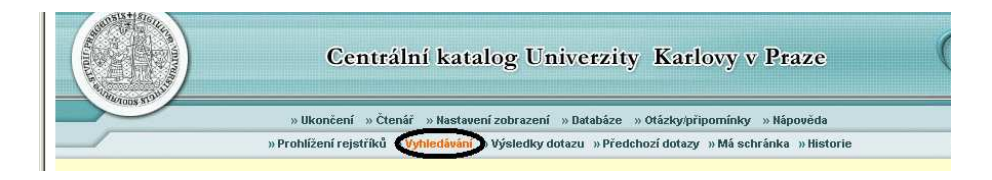

6) Do formuláře <u>Základní vyhledávání</u> zadejte údaje nutné pro vyhledání knihy k rezervaci a v poli <u>Umístění</u> vyberte 2. lékařskou fakultu. Potvrďte <u>OK</u>

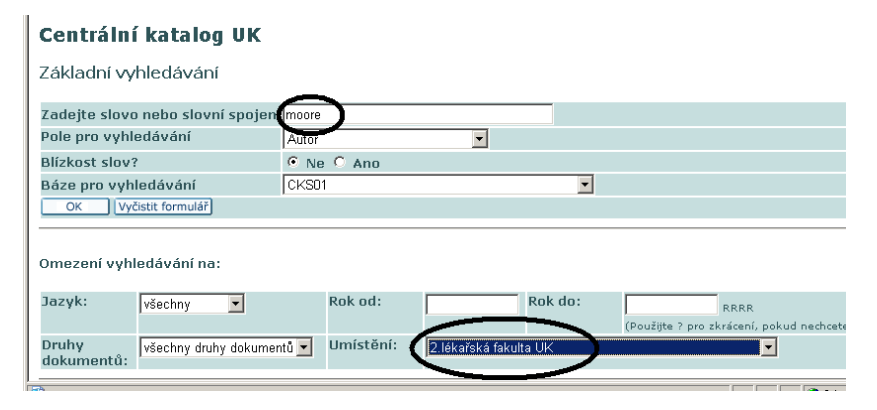

7) U požadované knihy klikněte na Zobrazit

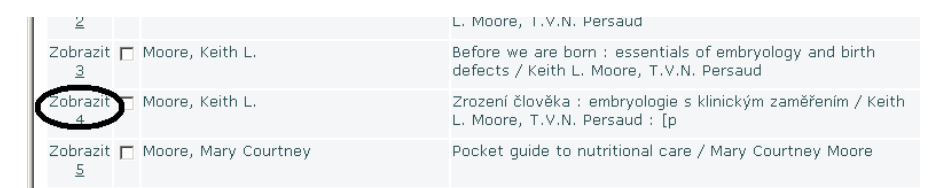

# 8) Klikněte na Všechny jednotky

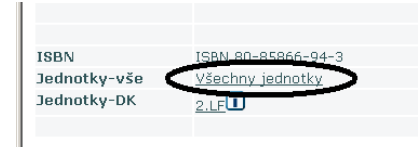

# 9) Vyberte vypůjčenou knihu s vhodným datem vrácení a klikněte na Požadavek

|                                             | Popis | Status<br>jednotky | Vypůjčeno do                              | Dílčí<br>knihovna | Sbírka                             | Signatura       |
|---------------------------------------------|-------|--------------------|-------------------------------------------|-------------------|------------------------------------|-----------------|
| <u>kopie</u><br>detaily                     |       | Prezenčně          | Na místě                                  | 2.LF              | Knihovna ÚVI 2. LF UK (Motol)      | K-I-<br>6758/PŘ |
| <u>kopie</u><br>detaily                     |       | Prezenčně          | Na místě                                  | 2.LF              | Knihovna ÚVI 2. LF UK (Motol)      | K-I-6801        |
| <u>detaily</u>                              |       | Grantová<br>výp.   | Na místě                                  | 2.LF              | Klinika dětské neurologie          | K-I-6709        |
| <u>detaily</u>                              |       | Grantová<br>výp.   | Na místě                                  | 2.LF              | Ústav biologie a lékařské genetiky | K-I-6826        |
| <u>detaily</u>                              |       | Grantová<br>výp.   | Na místě                                  | 2.LF              | Centrum léčby bolestivých stavů    | CB-7            |
| <u>požadavek</u><br><u>Ropic</u><br>detaily | >     | Krátkodobá<br>výp. | Datum vrácení v<br>účinnosti:<br>13/12/05 | 2.LF              | Knihovna ÚVI 2. LF UK (Motol)      | K-I-6757        |
| nožadavek                                   |       |                    | Datum vrácení v                           |                   |                                    |                 |

# 10) Potvrďte <u>OK</u>

| Půjčeno do: 08/12/05 20:00<br>Jednotka je ve skladišti.<br>Status jednotky: Krátkodobá v      | výp. (07) Signa | tura: K-I-6802, |                          |  |
|-----------------------------------------------------------------------------------------------|-----------------|-----------------|--------------------------|--|
| Místo pro vyzvednutí/dodání                                                                   | : 2.LF 💌        |                 |                          |  |
| Doba zájmu o výpůjčku :                                                                       | od 20051207     | do 20060207     | (Formát data : RRRRMMDD) |  |
| Zadejte další potřebné inform                                                                 | ace :           |                 |                          |  |
| Autor článku                                                                                  |                 |                 |                          |  |
| Název článku                                                                                  |                 |                 |                          |  |
| Strany                                                                                        |                 |                 |                          |  |
| První poznámka<br>(nebo číslo tabulky pro<br>požadavek na jednotku z<br>uzavřeného skladiště) |                 |                 |                          |  |
| Druhá poznámka                                                                                |                 |                 |                          |  |
| Zrychlené vyřízení                                                                            |                 |                 |                          |  |
| OK Vyčistit formulář                                                                          |                 |                 |                          |  |

9) <u>Vymazání</u> rezervace - nemáte-li již o zarezervovanou publikaci zájem, můžete rezervaci zrušit ve svém čtenářském kontu.

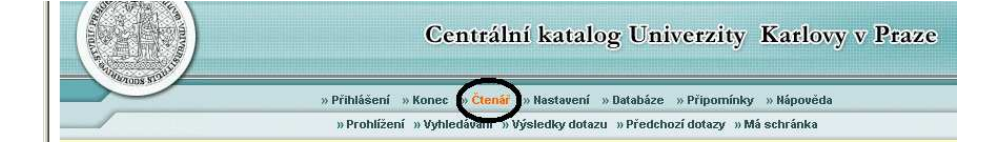

## CKS50 - Čtenářské konto

CKS50

#### Je pro vás uloženo O zpráv.

Aktivity (klepněte, pokud budete chtít zobrazit další informace, prodloužit výpůjčku(y), vymazat atd.)

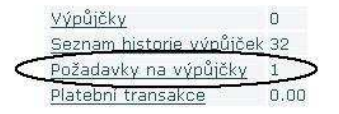

## 10) Pro zobrazení podrobností požadavku na výpůjčku, klepněte na podtržené číslo.

#### Požadavek na výpůjčku pro :

Chcete-li si zobrazit podrobnosti požadavku na výpůjčku, klepněte na podtržené číslo.

| Poč. | Autor                 | Popis                   | Rok  | Datum<br>zadání<br>požadavku | Konec<br>data<br>požadavku | Odkdy<br>připraveno<br>k výpůjčce | Dílčí<br>knihovna | Status<br>požadavku | Signatura | Signatura<br>2 | Popis<br>jednotky | Místo pro<br>vyzvednutí |
|------|-----------------------|-------------------------|------|------------------------------|----------------------------|-----------------------------------|-------------------|---------------------|-----------|----------------|-------------------|-------------------------|
|      | Moore,<br>Keith<br>L. | Zrození<br>člověka<br>: | 2002 | 04/10/06                     | 04/12/06                   |                                   | 2.LF              | Vyřizuje se         | K-I-6757  |                |                   | 2.LF                    |

## 11) Vymazání rezervace

#### Podrobnosti požadavku č. 1

| Autor:                       |      |
|------------------------------|------|
| Název:                       |      |
| Strany:                      |      |
| Poznámka:                    |      |
| Místo pro vyzvednutí/dodání: | 2.LF |
| Počet požadavků:             | 2    |
| Vaše místo ve frontě:        | 2    |
| ID čtenáře proxy:            |      |
| Jméno čtenáře proxy:         |      |

## Podrobnosti o požadované jednotce

| Krátkodobá výp.               |                                                                      |
|-------------------------------|----------------------------------------------------------------------|
| 2.LF                          |                                                                      |
| Knihovna ÚVI 2. LF UK (Motol) |                                                                      |
| K-I-6757                      |                                                                      |
|                               |                                                                      |
|                               |                                                                      |
|                               | Kraikoudda Vyp.<br>2.LF<br>Knihovna ÚVI 2. LF UK (Motol)<br>K-I-6757 |

© 2004 Ex Libris

#### 10) Po skončení transakce klikněte na Ukončení pro Vaše bezpečné odhlášení

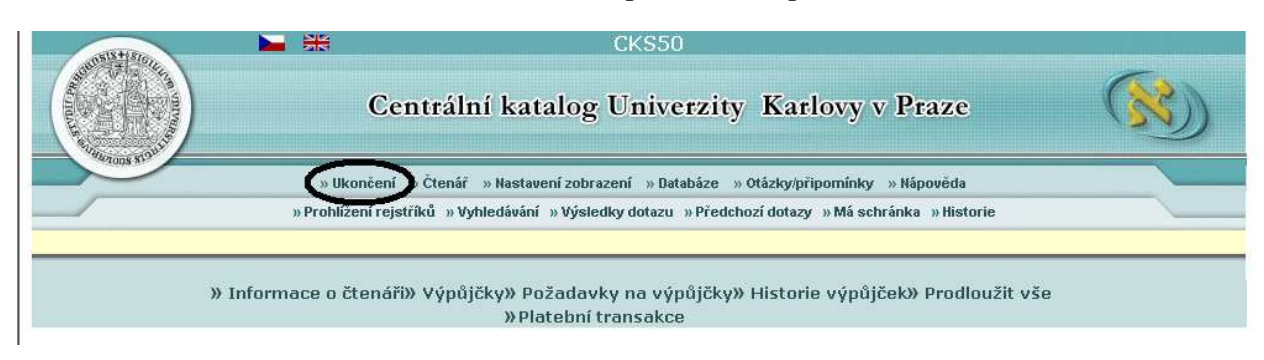